## **Tutorial overview**

In this tutorial, we show how to perform a regression analysis.

Our dataset consists in engine cars description. We want to predict "mpg" consumption from cars characteristics such as weight, horsepower, ...

In this tutorial, we use the following components:

| ТАВ                | Operator (Component)       | Comment                         |  |  |
|--------------------|----------------------------|---------------------------------|--|--|
| Data visualization | View dataset               | View the dataset in a grid      |  |  |
| Feature selection  | Define status              | Define attributes status        |  |  |
| Regression         | Multiple linear regression | Perform the regression analysis |  |  |

## Loading the dataset

- Open the existing stream diagram
  - 1 Choose *File/Open...* in the TANAGRA main menu.
  - 2 Get « autompg.bdm » which is in the « Dataset » sub-directory.
- > Add a component for data visualization

1 – Add **View dataset** to the diagram. Click on DATA VISUALIZATION components tab, select **View dataset** component. Drag this component over the diagram and drop on the "Dataset" node.

2 – Select the "View dataset" component in the diagram (if it is not already selected) and right click to show the popup menu. Choose the *View* command, dataset will be visible in the right frame.

| Tanagra Begre                                                                                                    | ssion                    | <u> </u> | anlinder | dign logoment     | horgonomor           | waight               | logge lovet i    |                |
|----------------------------------------------------------------------------------------------------|--------------------------|----------|----------|-------------------|----------------------|----------------------|------------------|----------------|
|                                                                                                    |                          |          | cylinder | aisplacement      | norsepower           | s 504                | acceleraci       | mpg            |
| Dataset (autompg.txt)                                                                                                    |                          |          |          | 350               | 165                  | 3603                 | 11 5             |                |
|                                                                                                    |                          |          | 8        | 318               | 150                  | 3436                 | 11.5             |                |
|                                                                                                    |                          | 4        | 8        | 304               | 150                  | 3433                 | 12               | 16             |
|                                                                                                    |                          | 5        | 8        | 302               | 140                  | 3449                 | 10.5             |                |
|                                                                                                    |                          | 6        | 8        | 429               | 198                  | 4341                 | 10               |                |
|                                                                                                    |                          | 7        | 8        | 454               | 220                  | 4354                 | 9                |                |
|                                                                                                    |                          | 8        | 8        | 440<br>455<br>390 | 215<br>225<br>190    | 4312<br>4425<br>3850 | 8.5<br>10<br>8.5 | 14<br>14<br>15 |
|                                                                                                    |                          | 9        | 8        |                   |                      |                      |                  |                |
|                                                                                                    |                          | 10       | 8        |                   |                      |                      |                  |                |
|                                                                                                    |                          |          | 8        | 383               | 170                  | 3563                 | 10               | 15             |
| 1                                                                                                    |                          |          | 8        | 340               | 160                  | 3609                 | 8                | 14             |
|                                                                                                    |                          |          | 8        | 400               | 150                  | 3761                 | 9.5              | 15             |
|                                                                                                    |                          | 14       | 8        | 455               | 225                  | 3086                 | 10               |                |
|                                                                                                    |                          | 15       | 4        | 113               | 95                   | 2372                 | 15               | 24             |
|                                                                                                    |                          | 16       | 6        | 198               | 95                   | 2833                 | 15.5             |                |
|                                                                                                    |                          |          | 6        | 199               | 97                   | 2774                 | 15.5             | 18             |
|                                                                                                    |                          |          | Com      | ponents           |                      |                      |                  |                |
| Data visualization                                                                                                    | Descriptive stats        |          | Instan   | ce selection      | Feature construction |                      |                  |                |
| Feature selection                                                                                                    | Regression               |          | Facto    | rial analysis     | Clustering           |                      |                  |                |
| Spv learning                                                                                                    | Meta-spy learning Spy le |          |          | ning assesment    | Associa              |                      |                  |                |
| Correlation scatternlot                                                                                                    | Wiew dataset             | 3,0520   | 0.0 532  |                   |                      |                      |                  |                |
| To one of the source place in the second of the second of |                          |          |          |                   |                      |                      |                  |                |

There are 392 cars in the dataset, described with 6 continuous attributes: number of cylinder, displacement, horsepower, weight, acceleration and consumption (miles per gallon).

## Define status of attributes for regression

1 – Click on the "Dataset" component in the diagram and add a **Define Status** component with the shortcut in the tool bar. A dialog box appears automatically, you may define the status of each attribute.

| Tanagra Begres                                                                                | sion              |    | aulinder          | dienlagene               | horeenover     | weight         | aggalarat |
|-----------------------------------------------------------------------------------------------|-------------------|----|-------------------|--------------------------|----------------|----------------|-----------|
| Hangid Hegission     Hangid Hegission     I     I     I     View dataset 1     View dataset 1 |                   |    | eyiinder<br>8     | displaceme<br>307<br>350 | 130<br>165     | werght<br>2504 | accelerat |
|                                                                                               |                   |    |                   |                          |                | 3693           | 11 5      |
|                                                                                               |                   |    | 8                 |                          |                |                | 11        |
| Define status 1                                                                               |                   | 4  | 8                 | 304                      | 150            | 3433           | 12        |
|                                                                                               |                   | 5  | 8                 | 302                      | 140            | 3449           | 10 5      |
|                                                                                               |                   | 6  | 8                 | 429                      | 198            | 4341           | 10        |
|                                                                                               |                   | 7  | 8                 | 454                      | 220            | 4354           |           |
|                                                                                               |                   | 8  | 8                 | 440                      | 215            | 4312           | 8.5       |
|                                                                                               |                   | 9  | 8                 | 455                      | 225            | 442.5          | 10        |
|                                                                                               |                   | 10 | 8                 | 390                      | 190            | 3850           | 8.5       |
|                                                                                               |                   | 11 | 8                 | 383                      | 170            | 3563           | 10        |
|                                                                                               |                   | 12 | 8                 | 340                      | 160            | 3609           | 8         |
|                                                                                               |                   | 13 | 8                 | 400                      | 150            | 3761           | 9.5       |
|                                                                                               |                   | 14 | 8                 | 455                      | 225            | 3086           | 10        |
|                                                                                               |                   | 15 | 4                 | 113                      | 95             | 2372           | 15        |
|                                                                                               |                   | 16 | 6                 | 198                      | 95             | 2833           | 15.5      |
|                                                                                               |                   |    |                   |                          |                |                |           |
|                                                                                               |                   |    | Components        |                          |                |                |           |
| Data visualization                                                                            | Descriptive stats |    | Instance selec    | tion Fe                  | ature construc | tion           |           |
| Feature selection                                                                             | Regression        |    | Factorial anal    | ysis                     | Clustering     |                |           |
| Spy learning                                                                                  | Meta-spv learning |    | Sov learning asse | sment                    | Association    |                |           |
|                                                                                               | TOTA //           | -+ |                   |                          |                |                |           |
| correlation scatterplot                                                                       |                   | el |                   |                          |                |                |           |

2 – Ensure that "Input" tab is selected, choose the five first attributes of the list, and click on the arrow button to add them to the "Input" list. These attributes are "exogenous" attributes of the analysis.

| Define attributes status Parameters Report                                          |                                                                                             |
|-------------------------------------------------------------------------------------|---------------------------------------------------------------------------------------------|
| Attributes :                                                                        | Target Input Illustrative                                                                   |
| C cylinder<br>C displacement<br>C horsepower<br>C weight<br>C acceleration<br>C mpg | cylinder<br>displacement<br>horsepower<br>weight<br>acceleration<br>Add selected attributes |
| E. E.                                                                               | Clear selection                                                                             |
|                                                                                     | OK Cancel Help                                                                              |

3 – Activate the "Target" tab. Select "mpg" attribute and add this one to the target list. This attribute is the "endogenous" attribute; we want to predict its values from exogenous ones.

| Define attributes status Parameters Report                                                 |      |               | 1      |
|--------------------------------------------------------------------------------------------|------|---------------|--------|
| Attributes :<br>C cylinder<br>C displacement<br>C horsepower<br>C weight<br>C acceleration | mpg  | Input  Illust | rative |
| E. E.                                                                                      | Clea | ar selection  |        |
|                                                                                            | ок   | Cancel        | Help   |

4 – Click on the OK button to validate this selection and close this dialog box.

5 – Double-click this **Define Status** component, you can verify on the right side of the window your attribute selection.

| Define status 1         Define status 1         Results         Attribute Target Input Illustrative<br>cylinder       Period         Colspan="2">Define status 1         Define status 1         Norsepower       Period         Components         Deta visualization       Descriptive stats       Instance selection         Feature selection       Regression         Factorial analysis       Clustering         Spy learning       Spy learning assesment       Association         Association                                                                                                    | Tanagra - [Define status <u>P</u> File <u>D</u> iagram Component | 1]<br>indowHelp                   |                                                  |                        | _      |              |                      | _ D ×<br>_ B × |  |
|----------------------------------------------------------------------------------------------------|------------------------------------------------------------------|-----------------------------------|--------------------------------------------------|------------------------|--------|--------------|----------------------|----------------|--|
| Define status 1         Define status 1         Parameters         Target : 1<br>Input : 5<br>Illustrative : 0         Results         Attribute Target Input Illustrative<br>cylinder - yes -<br>displacement - yes -<br>mpg yes -<br>execution time : 0 ms.         Components         Data visualization         Descriptive stats         Instance selection         Feature construction         Feature selection         Regression         Data visualization         Descriptive stats         Instance selection         Feature construction         Feature selection         Regression         Components         Data visualization         Meta-spy learning         Spy learning         Meta-spy learning         Spy learning         View multiple scatterplot         View multiple scatterplot                                                                                                    | D 📽 🖬 🔤                                                          |                                   |                                                  |                        |        |              |                      |                |  |
| Data visualization       Descriptive stats       Instance selection       Feature construction         Data visualization       Descriptive stats       Instance selection       Feature construction         Feature selection       Regression       Factorial analysis       Clustering         Spy learning       Meta-spy learning       Spy learning       Spy learning         Weiw dataset       Export dataset       Export dataset       Export dataset                                                                                                    | Tanagra Regress                                                  | Define status 1                   |                                                  |                        |        |              |                      |                |  |
| Results         Attribute       Target       Input       Illustrative<br>cylinder       -         cylinder       -       yes       -       -         displacement       -       yes       -       -         horsepower       -       yes       -       -         weight       -       yes       -       -         mpg       yes       -       -       -         Execution time : 0 ms.       -       -       -         Execution time : 0 ms.       -       -       -         Execution time : 0 ms.       -       -       -         Execution time : 0 ms.       -       -       -         Execution time : 0 ms.       -       -       -         Execution time : 0 ms.       -       -       -         Execution time : 0 ms.       -       -       -         Execution time : 0 ms.       -       -       -         Execution time : 0 ms.       -       -       -         Execution time : 0 ms.       -       -       -         Components       -       -       -       -         Spv learning       Meta-spv learning       Sp                                                                                                    | View dataset 1                                                   | .)                                | Parameters Target : 1 Input : 5 Illustrative : 0 |                        |        |              |                      |                |  |
| Attribute       Target Input Illustrative<br>cylinder         cylinder       -       yes         cylinder       -       yes         displacement       -       yes         horsepower       -       yes         weight       -       yes         acceleration       -       yes         mpg       yes       -         Execution time : 0 ms.       -         Execution time : 0 ms.       -         Execution time : 0 ms.       -         Components       -         Data visualization       Descriptive stats       Instance selection         Feature selection       Regression       Factorial analysis         Spv learning       Meta-spv learning       Spv learning assesment         Association       Spv learning       View dataset         Export dataset       -       -         View multiple scatterplot       View multiple scatterplot                                                                                                    |                                                                  |                                   |                                                  |                        |        |              | Results              |                |  |
| cylinder       -       yes       -         displacement       -       yes       -         horsepower       -       yes       -         weight       -       yes       -         acceleration       -       yes       -         mpg       yes       -       -         Execution time : 0 ms.       -       -         Execution time : 0 ms.       -       -         Execution time : 0 ms.       -       -         Execution time : 0 ms.       -       -         Execution time : 0 ms.       -       -         Execution time : 0 ms.       -       -         Execution time : 0 ms.       -       -         Execution time : 0 ms.       -       -         Execution time : 0 ms.       -       -         Execution time : 0 ms.       -       -         Execution time : 0 ms.       -       -         Components       -       -         Data visualization       Descriptive stats       Instance selection         Feature selection       Regression       Factorial analysis       Clustering         Spv learning       Meta-spv learning       Spv learning assesment <td< td=""><td></td><td></td><td>Attribute</td><td>Target</td><td>Input</td><td>Illustrative</td><td></td><td></td></td<> |                                                                  |                                   | Attribute                                        | Target                 | Input  | Illustrative |                      |                |  |
| displacement -       yes         horsepower       yes         weight       yes         acceleration       yes         mpg       yes         mpg       yes         Execution time : 0 ms.       Execution time : 0 ms.         Components       Execution         Data visualization       Descriptive stats         Instance selection       Feature construction         Feature selection       Regression         Spv learning       Meta-spv learning         Spv learning       Meta-spv learning         Spv learning       View dataset         Export dataset       i: View multiple scatterplot         i: View multiple scatterplot       i: View multiple scatterplot                                                                                                    |                                                                  |                                   | cylinder                                         | -                      | yes    | -            |                      |                |  |
| horsepower - yes -<br>weight - yes -<br>acceleration - yes -<br>mpg yes<br>Execution time : 0 ms.<br>Constructed of or for for on an or<br>Execution time : 0 ms.<br>Constructed of or for on an or<br>Execution time : 0 ms.<br>Constructed of or for on an or<br>Execution time : 0 ms.<br>Constructed of or for on an or<br>Execution time : 0 ms.<br>Constructed of or for on an or<br>Execution time : 0 ms.<br>Components<br>Execution time : 0 ms.<br>Components<br>Components<br>Components<br>Components<br>Components<br>Components<br>Clustering<br>Spv learning<br>Meta-spv learning<br>Spv learning assesment<br>Association                                                                                                    |                                                                  |                                   | displacement                                     | -                      | yes    | -            |                      |                |  |
| weight       -       yes       -         acceleration       -       yes       -         mpg       yes       -       -         mpg       yes       -       -         Execution time : 0 ms.       -       -         Execution time : 0 ms.       -       -         Data visualization       Descriptive stats       Instance selection       Feature construction         Feature selection       Regression       Factorial analysis       Clustering         Spv learning       Meta-spv learning       Spv learning assesment       Association         Correlation scatterplot       Istemplot       Istemplot       Istemplot         Export dataset       Istemplot       Istemplot       Istemplot                                                                                                    |                                                                  |                                   | horsepower                                       | -                      | yes    | -            |                      |                |  |
| acceleration - yes -         mpg       yes -         mpg       yes -         Execution time : 0 ms.         Execution time : 0 ms.         Components         Data visualization         Descriptive stats         Instance selection         Feature selection         Regression         Factorial analysis         Clustering         Spv learning         Meta-spv learning         Spv learning         Spv learning         View dataset         Export dataset         View multiple scatterplot                                                                                                    |                                                                  |                                   | weight                                           | -                      | yes    | <del>.</del> |                      |                |  |
| mpg     yes       Execution time : 0 ms.       Execution time : 0 ms.       Execution time : 0 ms.       Components       Data visualization       Descriptive stats       Instance selection       Feature selection       Regression       Factorial analysis       Clustering       Spv learning       Meta-spv learning       Spv learning       Spv learning                                                                                                    |                                                                  |                                   | acceleration                                     | -                      | yes    | -            |                      |                |  |
| Execution time : 0 ms.       Components       Data visualization     Descriptive stats       Instance selection     Feature construction       Feature selection     Regression       Spv learning     Meta-spv learning       Spv learning     Meta-spv learning       Spv learning     View dataset       Export dataset     View multiple scatterplot                                                                                                    |                                                                  |                                   | mpg                                              | yes Da                 | -      | -            |                      |                |  |
| Components           Data visualization         Descriptive stats         Instance selection         Feature construction           Feature selection         Regression         Factorial analysis         Clustering           Spv learning         Meta-spv learning         Spv learning assesment         Association           Correlation scatterplot         Silview dataset         Export dataset         Silview multiple scatterplot                                                                                                    |                                                                  |                                   | Execution time                                   | e:0ms.                 | 0.00.4 | •            |                      |                |  |
| Data visualization     Descriptive stats     Instance selection     Feature construction       Feature selection     Regression     Factorial analysis     Clustering       Spv learning     Meta-spv learning     Spv learning assesment     Association       Correlation scatterplot     Sive with white the scatterplot     It was a set                                                                                                    |                                                                  |                                   |                                                  | Compo                  | onents |              |                      |                |  |
| Feature selection     Regression     Factorial analysis     Clustering       Spv learning     Meta-spv learning     Spv learning assesment     Association       Correlation scatterplot     Intervention scatterplot     Intervention scatterplot     Intervention scatterplot                                                                                                    | Data visualization                                               | Descriptive st                    | ats                                              | Instance selection     |        |              | Feature construction |                |  |
| Spy learning     Meta-spy learning     Spy learning assesment     Association       Correlation scatterplot     Interview dataset     Interview dataset       Export dataset     Interview multiple scatterplot                                                                                                    | Feature selection                                                | Regression                        |                                                  | Factorial analysis     |        |              | Clustering           |                |  |
| Correlation scatterplot  View dataset  Export dataset  View multiple scatterplot                                                                                                    | Spv learning                                                     | Meta-spv learr                    | ning Sp                                          | Spv learning assesment |        | esment       | Association          |                |  |
|                                                                                                    | Correlation scatterplot<br>Export dataset<br>Scatterplot         | 🔛 View dataset<br>🔛 View multiple | scatterplot                                      |                        |        |              |                      |                |  |

## Perform the regression analysis

1 – Add **Multiple linear regression component** (REGRESSION TAB) to the stream diagram, after the node «Define status 1».

2 – There is no parameter to specify in this analysis, select *View* in the popup menu of "Multiple linear regression 1" to run the analysis. Results appear in the right frame.

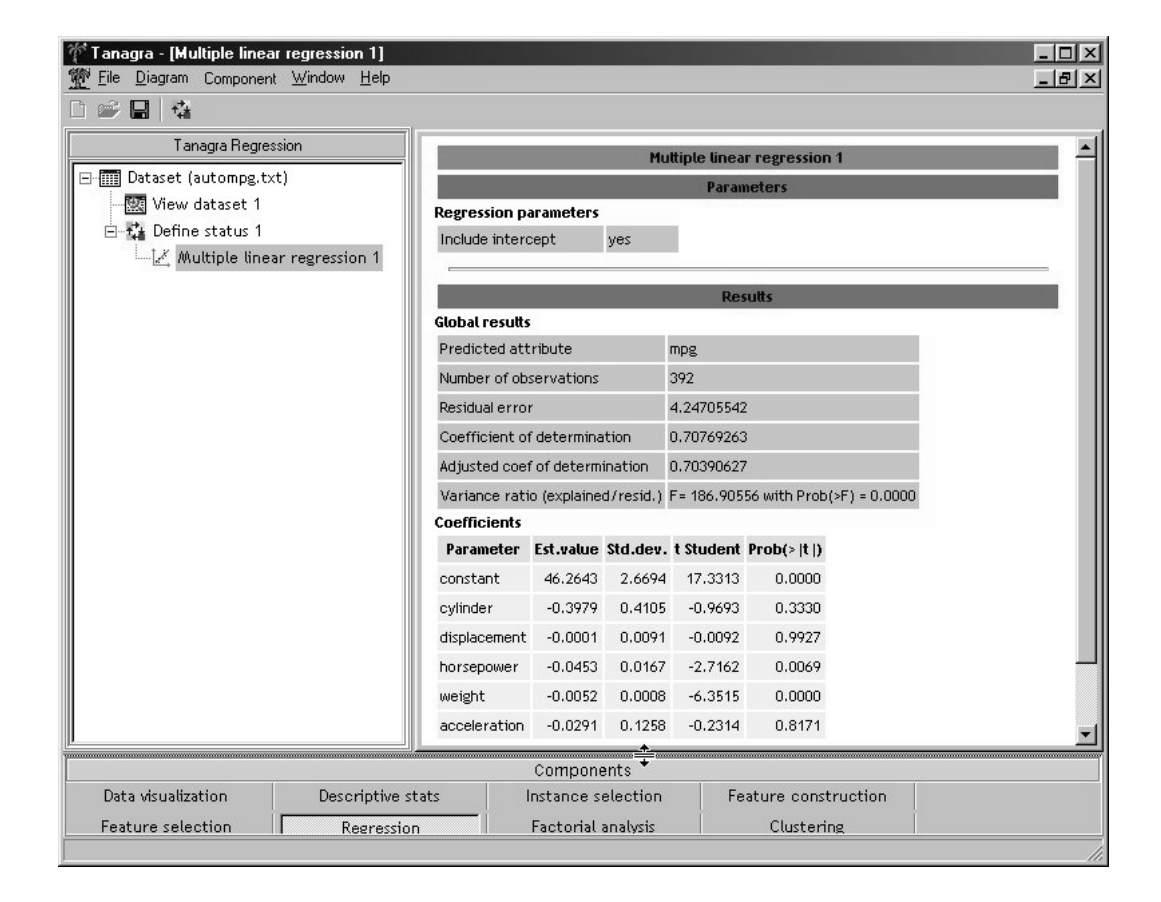

Coefficient of determination is rather good (0.70), the most significant attributes seem to be "horsepower" and "weight". I think nevertheless that there is a very strong colinearity between the exogenous attributes, it would be necessary to study more in detail this regression.